# **Recover Docs Deleted from Transactions and Unassigned Docs**

#### **SUMMARY**

Master Admins and document deleters can quickly recover docs that have been deleted from transactions and Unassigned Docs.

### IN THIS ARTICLE

**Recover Docs Deleted from a Transaction Recover Docs Deleted from Unassigned Docs** Who Can Recover Deleted Docs

## **Recover Deleted Docs from a Transaction**

Master Admins and document deleters can recover docs that have been deleted within a transaction.

1 From the transaction, click [Deleted Docs] from the left menu.

2) Locate the doc and click [Download]. The document will download to your computer.

| Deleted Docs for 35627 West Elm Showing 1 deleted doc                                      |            |            |                 |  |  |
|--------------------------------------------------------------------------------------------|------------|------------|-----------------|--|--|
| Email docs and notes to this transaction: 4567050-111170-TX-767@docs.paperlesspipeline.com |            |            |                 |  |  |
| Doc Name                                                                                   | Deleted By | Deleted On | Download        |  |  |
| named exclusions addendum to listing                                                       | Rachel M.  | Mar 16th   | <b>Download</b> |  |  |

3 Click [Upload Docs] on the left menu and re-upload the doc to the transactionLearn how to upload docs here  $\rightarrow$ 

Hover over the Deleted On date to see the exact time a document was deleted. Deleted Docs for 35627 West Elm Showing 1 deleted doc Email docs and notes to this transaction: 4567050-111170-TX-767@docs.paperlesspipeline.com Deleted By Deleted On Doc Name March 16, 2017 at 11:34 a.m. ET • Mar 16th named exclusions addendum to listing

# **Recover Deleted Docs from Unassigned Docs**

Master Admins and document deleters can recover docs that have been deleted from Unassigned Docs.

**1** From Unassigned Docs, click Deleted Docs from the left menu.

**2** Locate the doc and click Download. The document will download to your computer.

| Deleted Docs for 35627 West Elm                                                              | Showing 1 deleted doc |            |                 |  |
|----------------------------------------------------------------------------------------------|-----------------------|------------|-----------------|--|
| Email docs and notes to this transaction: 4567050-111170-TX-767@docs.paperlesspipeline.com 💶 |                       |            |                 |  |
| Doc Name                                                                                     | Deleted By            | Deleted On | Download        |  |
| named exclusions addendum to listing                                                         | Rachel M.             | Mar 16th   | <b>Download</b> |  |

3 Click Upload Docs on the left menu and re-upload the doc to the transaction Learn how to upload docs here →

# Who Can Recover Deleted Docs

Except for master admins, all other users may only recover docs they have deleted themselves. Here are details about who can delete and recover docs.

**Agents:** Can delete their own docs as long as the doc has not yet been marked as Reviewed. They can recover any docs they have deleted.

Admins with the Delete Documents permission: Can delete all documents in the location where they have the "Delete Documents" permission and can recover any docs they have deleted.

Master admins: Can delete and recover all docs.

The "Deleted Docs" option will only appear if Unassigned Docs or the Transaction has docs that have been deleted.